# **OUTLOOK SAVJETI**

VOLTATEI

# Kako najbolje prilagoditi Outlookov kalendar **Outlook Calendar: organizirajte obveze (3)**

Šareni kalendar, sređen baš po vašem guštu... u trećem (i zadnjem) nastavaku škole Outlook Kalendara

piše: Roberto Benčić

laniranje vremena pomoću Outlookova kalen-D dara već je uzelo dosta maha i vrijeme je da priču polako privedemo kraju. Stoga će ovomjesečna škola biti i zadnja u kojoj ćemo opisivati funkciju kalendara Outlooka 2003, barem u onome dijelu u kojem on služi čisto za osobnu primjenu. Jer, Outlook ima što za reći i kada je u pitanju jedna druga, slična funkcija, a to je planiranje i organiziranje sastanaka timova. No to će biti tema za jednu od sljedećih škola (koja će, usput rečeno, biti odjevena u jedno drugo ruho, ono Outlooka 2007).

U ovomjesečnoj ćemo školi proučiti još neke detalje, a to su redom: kako jasnije istaknuti važnije obveze, kako prilagoditi prikaz kalendara vlastitim potrebama, kako prilagoditi neke njegove parametre te kako obavezu ispisati. Označavanje obveza bojama služi kako biste određene kategorije obveza (koje od nas zahtijevaju različitu pripremu, imaju različitu važnost i sl.) mogli brzo i nepogrešivo razlučiti u moru svih planiranih obveza. Možete upotrijebiti neke već pripremljene Outlookove kategorije i boje, a po želji i dodavati vlastite kategorije, rabeći boje koje vam pašu. Također, možete natjerati Outlook da vam boje dodjeljuje automatski, na osnovi ključnih riječi.

Imate li pisač u boji, svoje bojom označene obveze možete i ispisati na papir, a da biste ispis što pametnije odradili, u školi govorimo i o mogućnostima ispisa. Ako i nemate pisač u boji, a imate potrebu obveze

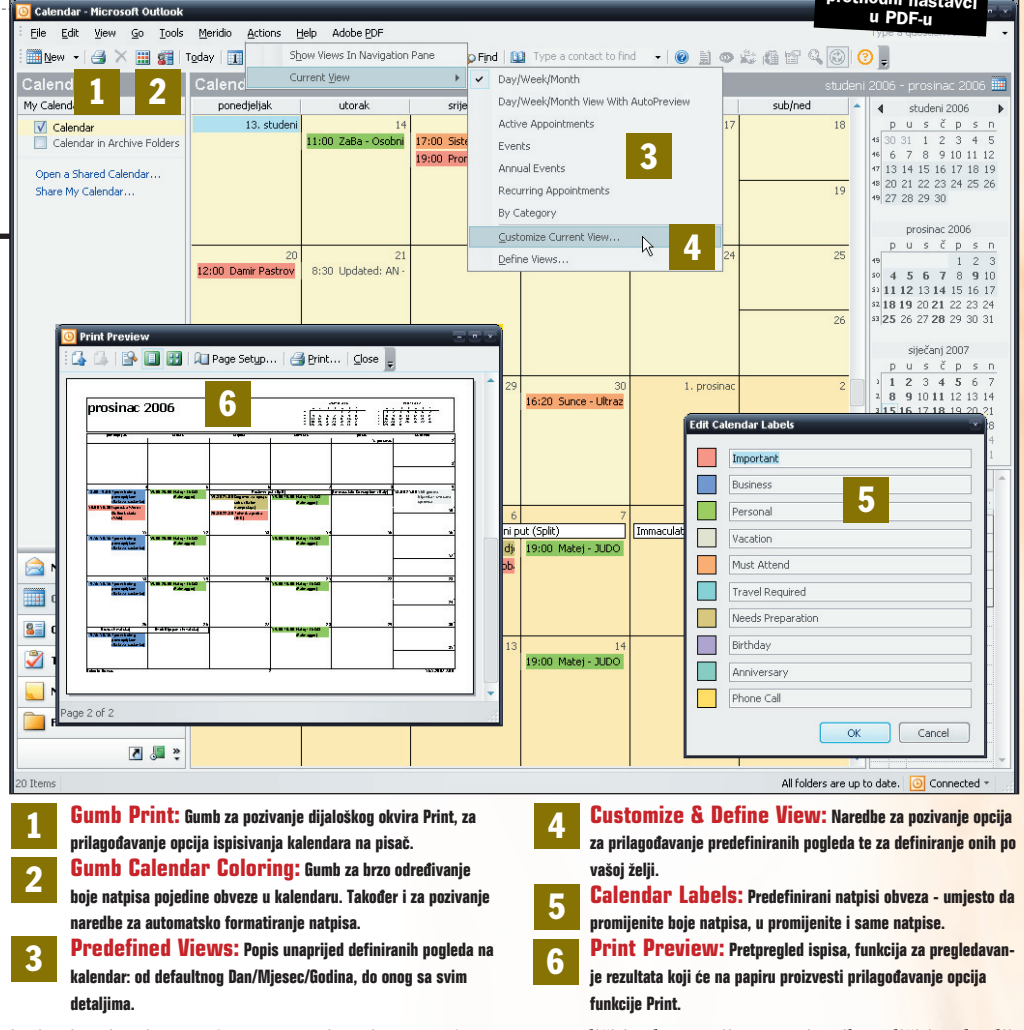

ispisati, vjerojatno će vas zanimati mogućnost korištenja različitih vrsta prikaza obveza, razvrstanih po različitim kategorijama, opisanih različitim detaljima i sl.. Krenimo redom.

| Označ  | avanje obveza                                                             |
|--------|---------------------------------------------------------------------------|
| bojam  | a                                                                         |
| Label: | None None Important Business Persond Vacation Must Attend Travel Required |

Needs Pre Birthday Anniversa

Anniversary Phone Call

1: Boiu naslova poruke možete zadati prilikom niezinog stvarania, ali i naknadno. Kod nove obveze, u okviru obveze kliknite na izbornik Label pa odaberite željeni natpis te odgovarajuću boju. Želite li dodijeliti boju nekoi već upisanoi obvezi (početna boja svih obveza je bijela) možete kliknuti na istu desnom tipkom miša, zatim pozvati naredbu Label pa iz izhornika odabrati odgovarajuću boju.

Želite li svoje obveze jasnije istaknuti u prikazu kalendara prema njihovim vrstama (npr. poslovne, privatne, važne, rođendani i sl.), možete, slično kao kod poruka e-pošte, upotrijebiti Outlookovu funkciju označavanja njihova naslova bojama. Bojanje možete izvoditi ručno ili automatski.

| 🗸 Partija Tenisa                    |                     |   | Add       |
|-------------------------------------|---------------------|---|-----------|
|                                     |                     |   | Delete    |
|                                     |                     |   | Move Up   |
|                                     |                     | - | Move Down |
| Properties of selected<br>Name: Par | rule<br>tija Tenisa |   |           |
| Label:                              | None                |   | *         |

2: Ukoliko želite, možete upotrijebiti i funkciju Automatic Formatting kako biste definirali pravila po kojima će Outlook automatski dodjeljivati odgovarajuću boju novostvorenim obvezama. Kliknite na gumb Calendar Coloring pa u izborniku kliknite na naredbu Automatic Formatting; pojavit će se okvir Automatic Formatting. Kliknite na gumb Add pa u polje Name unišite nor. "Partija tenisa".

| Search for the word(s): | Tenis              |      |  |  |
|-------------------------|--------------------|------|--|--|
| Īn:                     | subject field only | *    |  |  |
| Organized By            |                    |      |  |  |
| Attendees               |                    |      |  |  |
| Ti <u>m</u> e:          | none 👻 anytin      | ne 💌 |  |  |
|                         |                    |      |  |  |

3: U izborniku Label odaberite nor. "Must Attend". U okviru Automatic Formatting kliknite sada na gumb Condition pa u polje Search for the word(s) okvira Filtar upišite npr. riječ "Tenis" i kliknite na OK. Kliknite opet na OK: odsad nadalje sve obveze koje u svojem naslovu budu sadržavale riječ "Tenis" bit će označene narančastom bojom, što je znak da im morate neizostavno prisustvovati.

WWW.VIDILAB.COM

# SAVJETI OUTLOOK

## Upotreba dodatnih prikaza

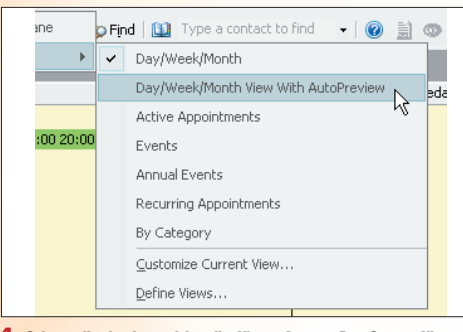

1: Svi se prikazi nalaze u izborniku View - Arrange By - Current View. Riječ je o ovim prikazima: prikaz Day/Week/Month je osnovni prikaz kalendara, već ranije opisan u ovoj školi. Prikaz Day/Week/Month with AutoPreview nalik je osnovnom prikazu, ali u sebi uključuje i djelomičan prikaz teksta komentara obveze; rabit ćete ga ako komentirate vlastite obveze.

#### lako već i osnovni prikaz kalendara pruža dovoljno funkcionalnosti za kvalitetno planiranje vremena, Outlook nudi i druge korisne prikaze, a također i mogućnost prilagođivanja svih njih. Hoćete li rabiti neko predefinirano rješenje ili ćete ga točno prilagoditi vlastitim potrebama - ovisi samo o vama.

Sve dosad navedene mogućnosti prilagođavanja kalendara, naravno, nisu i konačne. Naime, one su, kako je i logično,

prilagođene uobičajenom korisniku, uobičajenome radnom vremenu i sl.. Želite li pak prilagoditi Outlookov kalendar

točno svojim potrebama, određenu pomoć možete pronaći u okviru Odrednik kalendara.

Calendar 0 Subject Recurrence Pattern Recurrence: Weekly (2 items) Tjedni brifing ponedjeljkom every ponedjeljak from 9:15 Matej - JUDO every utorak and četvrtak fr Recurrence: Yearly (1 item) 👸 Mojca Tavčar-Benčić's Birthday every studeni 16

2: Prikaz Active Appointments prikazuje listu obveza u budućnosti (dakle neobavljenih obveza), s prikazom detalja u stupcima. Prikaz Events daje listu događaja s prikazom svih detalja, a Annual Events listu godišnjih događaja, obljetnica, rođendana i sl.. Recurring Appointments pak pokazuje samo listu obveza koje se ponavljaju, a prikaz By Category daje listu obveza grupiranih po kategorijama.

|                                         | I Can Be Used On     | View Type            | ~     | Menu           |
|-----------------------------------------|----------------------|----------------------|-------|----------------|
| <current settings="" view=""></current> | All Calendar folders | Table                |       |                |
| Day/Week/Month                          | All Calendar folders | Day/Week/Month       |       | Copy           |
| Day/Week/Month View With Au             | All Calendar folders | Day/Week/Month       |       |                |
| Active Appointments                     | All Calendar folders | Table                |       | Modify         |
| Events                                  | All Calendar folders | Table                |       | Rename         |
| Annual Events                           | All Calendar folders | Table                |       | root faillionn |
| Recurring Appointments                  | All Calendar folders | Table                |       | Reset          |
| By Category                             | All Calendar folders | Table                |       |                |
|                                         |                      |                      | Y     |                |
| Description                             |                      |                      |       |                |
| Fields: Icon; Attachment; S.            | bject; Recurrence Pa | ittern; Location; Re | curre | ince Range S   |
| Group By: Recurrence (ascendin          | ig)                  |                      |       |                |
|                                         |                      |                      |       |                |
| Sort: Start (ascending)                 |                      |                      |       |                |

3: Svaki od gornjih prikaza možete i dodatno prilagoditi svojim potrebama, slično kako smo to objašnjavali ranije kod e-mail poruka i kontakata. Dovoljno je pozvati naredbu Customize Current View pa u opisu polja prilagoditi parametre koje želite (prikazana polja, njihovo grupiranje, sortiranje, filtriranje, oblikovanje i sl.). Ukoliko želite, možete stvoriti i novi pogled pozivom naredbe Define Views.

### Prilagođavanje parametara kalendara

| ual work week        |                        |                                 |               |              |
|----------------------|------------------------|---------------------------------|---------------|--------------|
| 🚺 🔽 pon 🛛 🔽 uto      | 🗹 sri 🛛 🗹 čet          | 🔽 pet                           | 🔲 sub 🛛       | ned          |
| First day of week:   | ponedjeljak            | <ul> <li>Start time:</li> </ul> | 7:00          | -            |
| First week of year:  | Starts on Jan 1        | ▼ End time:                     | 16:00         | -            |
| dar options          |                        |                                 |               |              |
| 📘 📝 Show week num    | bers in the Date Naviç | ator                            |               |              |
| 🖆 📝 Allow attendees  | to propose new times   | for meetings yo                 | ou organize   |              |
| Lice this response v | vhen you propose new   | meeting times:                  | Tentative     |              |
| ose chis response v  |                        |                                 | ntions        | Add Holidays |
| Background color:    |                        | Planner Op                      | Paron Print I |              |

1: Pozovite naredbu Tools - Options: pojavit će se okvir Options pa kliknite na gumb Calendar Options. U okviru Calendar Options, u području Work Week možete prilagoditi detalje svojega radnog tjedna: odrediti dane koji su vam radni (i koji su vam neradni), možete odrediti dan kojim započinje tjedan, a možete i reći Outlooku kada vam započinje i kada završava radno vrijeme.

| Add Houdays to Catendar                                                         | ت        |
|---------------------------------------------------------------------------------|----------|
| Select the locations whose holidays you wou<br>copied to your Outlook Calendar: | uld like |
| Croatia                                                                         |          |
| Czech Republic                                                                  |          |
| Denmark                                                                         |          |
| Ecuador Ecuador                                                                 |          |
| Egypt                                                                           |          |
| Estonia                                                                         |          |
| Finland                                                                         |          |
| France                                                                          |          |
| Germany                                                                         |          |
| Greece                                                                          | -        |
|                                                                                 | _        |
| OK Cancel                                                                       |          |
|                                                                                 |          |

2: U području Calendar options možete prilagoditi želite li da vam Outlook prikazuje brojeve tjedana, možete prilagoditi boju pozadine kalendara i prilagoditi neke detalje planiranja sastanaka ili pak umetnuti podatke o državnim blagdanima: kliknite na Add Holydays pa u okviru Add Holydays to Calendar odaberite državu čije blagdane želite dodati (nn. Hrvatsku, a možete i više nihi) te kliknite na DK.

| Label:                                 |                                                |  |
|----------------------------------------|------------------------------------------------|--|
| Time <u>z</u> one:                     | (GMT+01:00) Sarajevo, Skopje, Warsaw, Zagreb 👻 |  |
|                                        | Adjust for daylight saving time                |  |
| Current time:                          | ned 14.1.2007 15:26                            |  |
|                                        |                                                |  |
| .a <u>b</u> el:                        |                                                |  |
| .a <u>b</u> el:<br>Time z <u>o</u> ne: | (GMT+01:00) Sarajevo, Skopje, Warsaw, Zagreb 🔹 |  |

3: U području Advanced options možete, primjerice, odrediti dodatnu vremensku zonu ukoliko često radite s osobama iz drugih zemalja: kliknite na gumb Time zone pa u okviru Time zone odredite parametre aktivne i dodatne vremenske zone. Također, ukoliko poslujete s udaljenim zemljama i različitim kulturama, mogu vas zanimati njihovi kalendari (japanski, kineski, arapski, hindski i sl.) pa iste možete ovdje i uključiti.

## Ispisivanje obveze

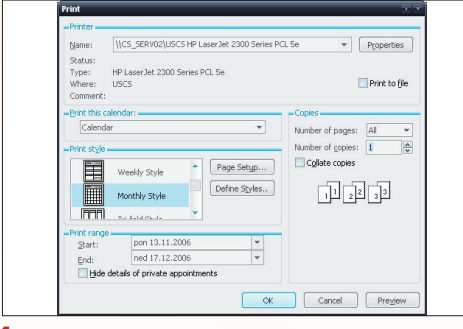

1: Na kalendaru označite dan, tjedan ili drugi vremenski raspon za koji želite ispisati obveze pa kliknite na gumb Print ili pritisnite kraticu Control+P: pojavit će se dijaloški okvir Print. Ovisno o razdoblju koje ste označili, u području Print style, Outlook će automatski ponuditi jedan od stilova: npr. Daily, Weekly... Ukoliko vam ponuđeni i odgovara, odaberite upravo njega.

Raspolažete li s PDA, poslovnim mobitelom ili nekim drugim mobilnim uređajem koji ima mogućnost učitavanja Outlookovih podataka, tada vjerojatno znate kako sve Outlookove podatke - pa tako i obveze -možete uvijek imati sa sobom. Ukoliko to nije slučaj, za takvo nešto može poslužiti i dobri stari papir.

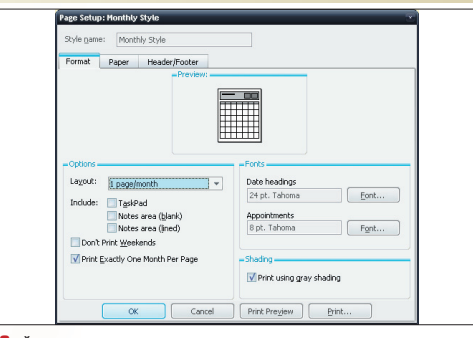

2: Želite li, umjesto ponuđenoga možete odabrati i neke druge unaprijed pripremljene stilove (npr. tablični ispis, ispis pojedinosti i sl.). Dodatne postave stranice ispisa možete odrediti klikom na gumb Page Setup: u okviru Page Setup možete prilagoditi različite detalje izgleda stranice način ispisa pojedine obveze, font, format papira, margine, detalje zaglavlja i podnožja ispisa i sl.

| pravnac2005 ×ນຸດລິກງ200≯<br>prusépsn prusépsn                                                                                                    |
|----------------------------------------------------------------------------------------------------|
| 4 4 5 6 7 8 9 00 5 1 2 5 1 1 2 3 4 5 6 7<br>6 1 2 1 5 1 4 1 5 6 7 9 00 5 7 9 00 1 1 2 5 7 1 0 1 1 2 5 7 1 0 1 1 2 5 7 1 0 1 1 2 5 7 1 0 1 0 1 0 1 0 1 0 1 0 1 0 1 0 1 0 1 |
| nininisk, 4. provincej detoriale, 2.                                                                                                    |
| Padore pr. (5pt)<br>19.0020.00 Main - J.CO (Palanage)                                                                                                    |
|                                                                                                    |
|                                                                                                    |
|                                                                                                    |

3: Početni i završni datum ispisa možete i točnije prilagoditi u području Raspon ispisa, a rezultat ispisa možete pregledati pomoću gumba Preview (ili direktnim pozivanjem naredbe File - Print Preview): otvorit će se prozor Print Preview u kojemu će biti prikazan izgled kalendara s obvezama ispisan na papir. Kada ste zadovoljni prilagođenim, kliknite na Print i vaša će obveza biti poslana pisaču na ispisivanje.

#### WWW.VIDI.HR